#### No. T-28/121/2024-iGOT Government of India Ministry of Personnel, Public Grievances and Pensions **Department of Personnel & Training** (Training Division)

\*\*\*

Old JNU Campus, Block IV, 3<sup>rd</sup> Floor, New Mehrauli Road, New Delhi – 110067 Dated the<sup>23xd</sup>December, 2024

#### OFFICE MEMORANDUM

### Subject: Mapping of Training Institutions on PM GatiShakti platform - reg...

The undersigned is directed to refer to the subject cited above and to say that PM GatiShakti National Master Plan (PMGS-NMP) was launched on 13th October 2021 to promote holistic and integrated planning and development of infrastructure in the country. To further boost the initiative, it has been decided that all the Training Institutions be mapped on the GatiShakti platform.

2. Accordingly, with the support of BISAG (N), this Department has developed an application (app) for capturing basic details of all Training Institutions including nodal officers and location.

3. In view of the above, all the Training Institutions are requested to provide the requisite information w.r.t. their Training Institute through the app. The Android platform-based application may be downloaded from https://apps.mgov.gov.in/app-info/2504. A Standard Operating Procedure (SOP) detailing the steps for using the app is also attached herewith for information.

Encl: As Above

Yours faithfully,

(Shampa Ghosh) Under Secretary to the Government of India Tele: 011-26706377

To:

1. The Secretaries of Ministries/ Departments of Govt. of India - With a request to direct all Training Institutions under the administrative control of respective M/D to fill the information through the app.

2. The Director/ Director Generals of CSTIs and State ATIs (as per mailing list)

Copy to:

NIC, Training Wing, DoPT - With a request to upload the contents of this OM in this Department's website

# DoPT APP User Manual

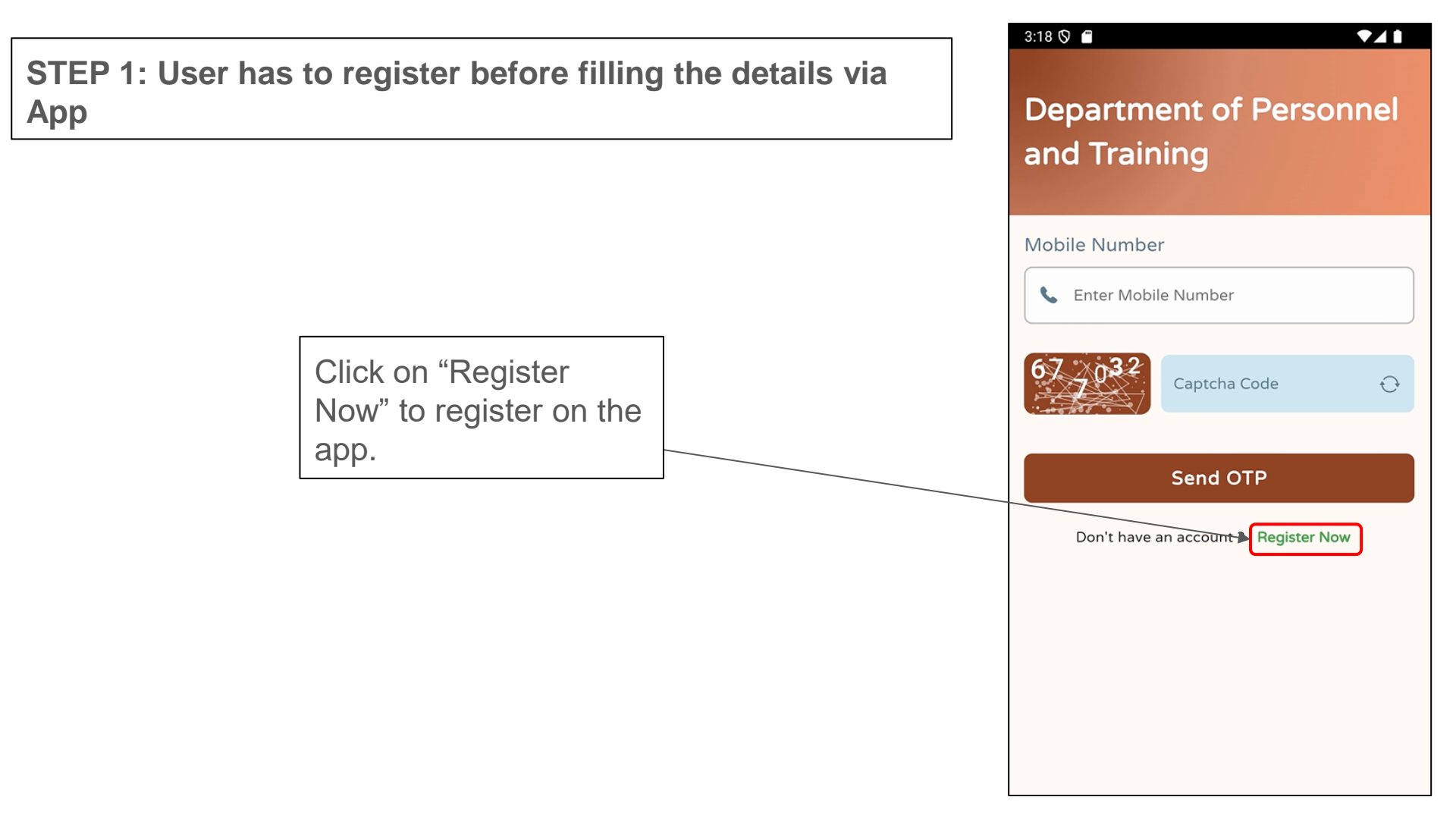

# **STEP 2: USER REGISTRATION DETAILS**

| Enter the name of user              | the | Department of Personnel<br>and Training                     |
|-------------------------------------|-----|-------------------------------------------------------------|
|                                     |     | User Registration                                           |
| Enter the mobile number of the user | r   | Enter Name Mobile Number Enter Mobile Number                |
|                                     |     | Email<br>Enter Email<br>Institute Type                      |
| Enter the Email Id of user          |     | Select Institute Type  Institute Name Select Institute Name |
|                                     |     | Sign Up Already have an account ? Sign in                   |
|                                     |     | Version : 1.0.0                                             |

3:18 🛇 🗂

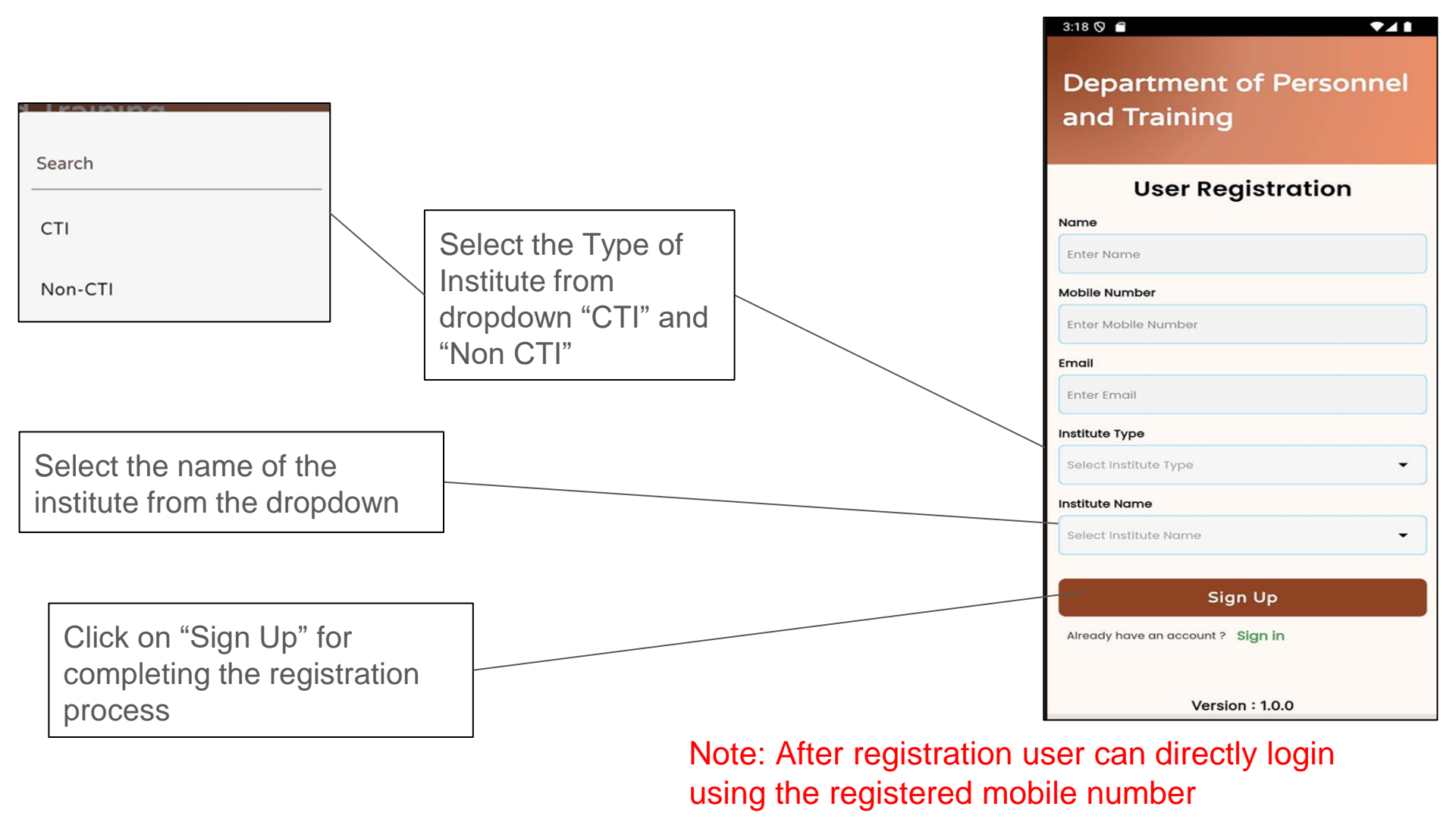

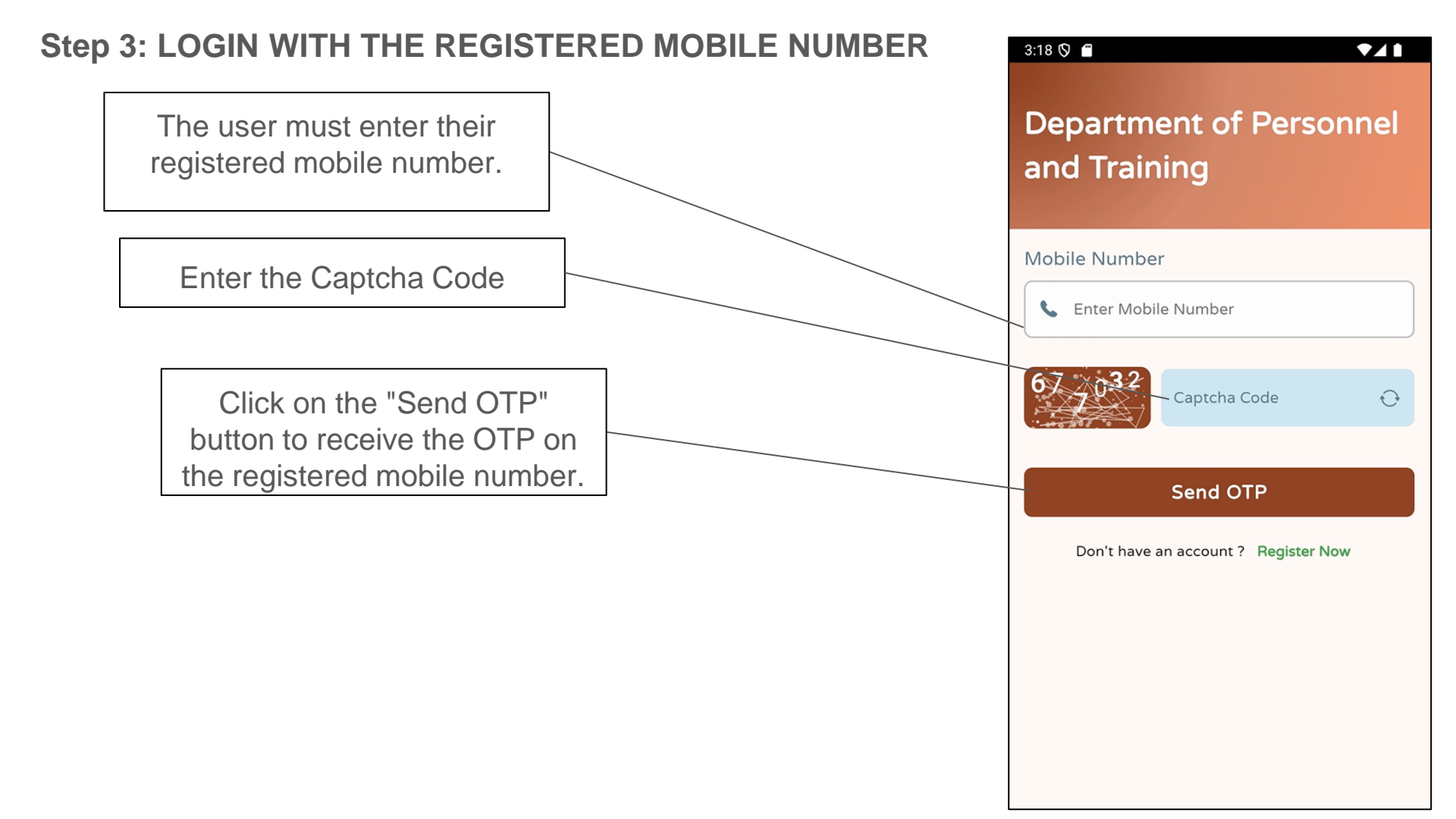

# After clicking on Send OTP, enter the OTP sent on registered mobile number

After entering OTP, click on "login"

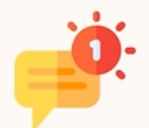

#### We send you a code

We've sent a 6 digit code to your mobile number (+91-XXXXXXX159)

Log in

Once logged in the dashboard will appear which will have the option to "ADD data" and "View Data" to check the entered data by the user.

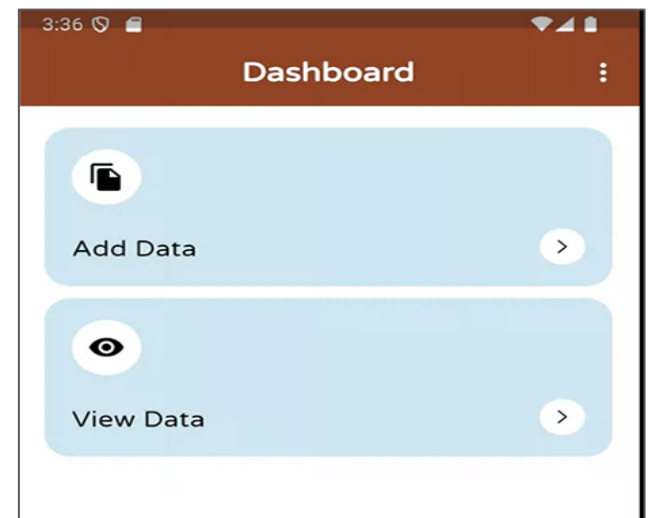

## **STEP 4: DATA ADDITION**

Click on "Add Data" to map the data

Note: Data must only be added if the user is present within the institute premises

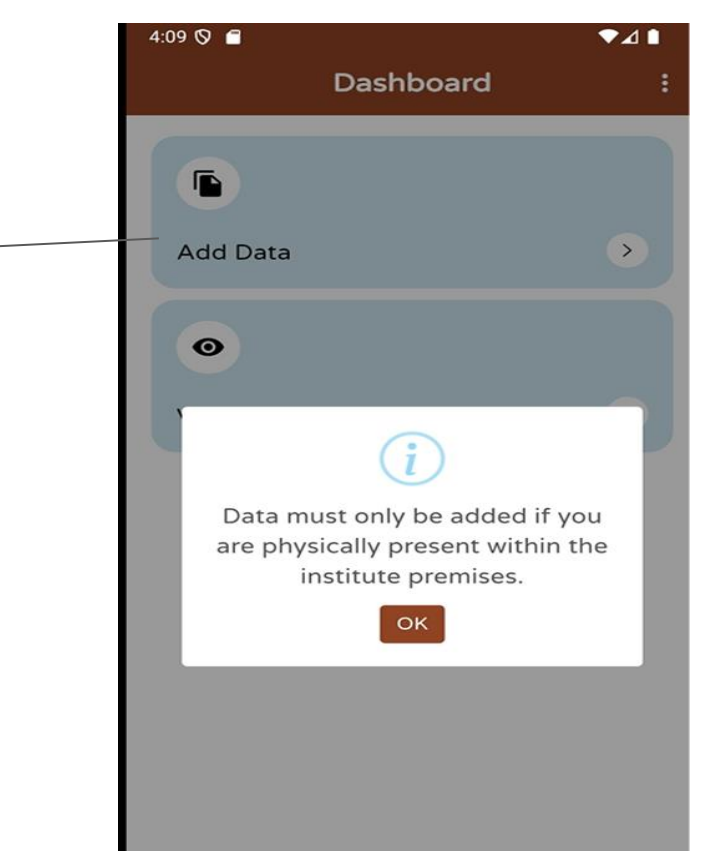

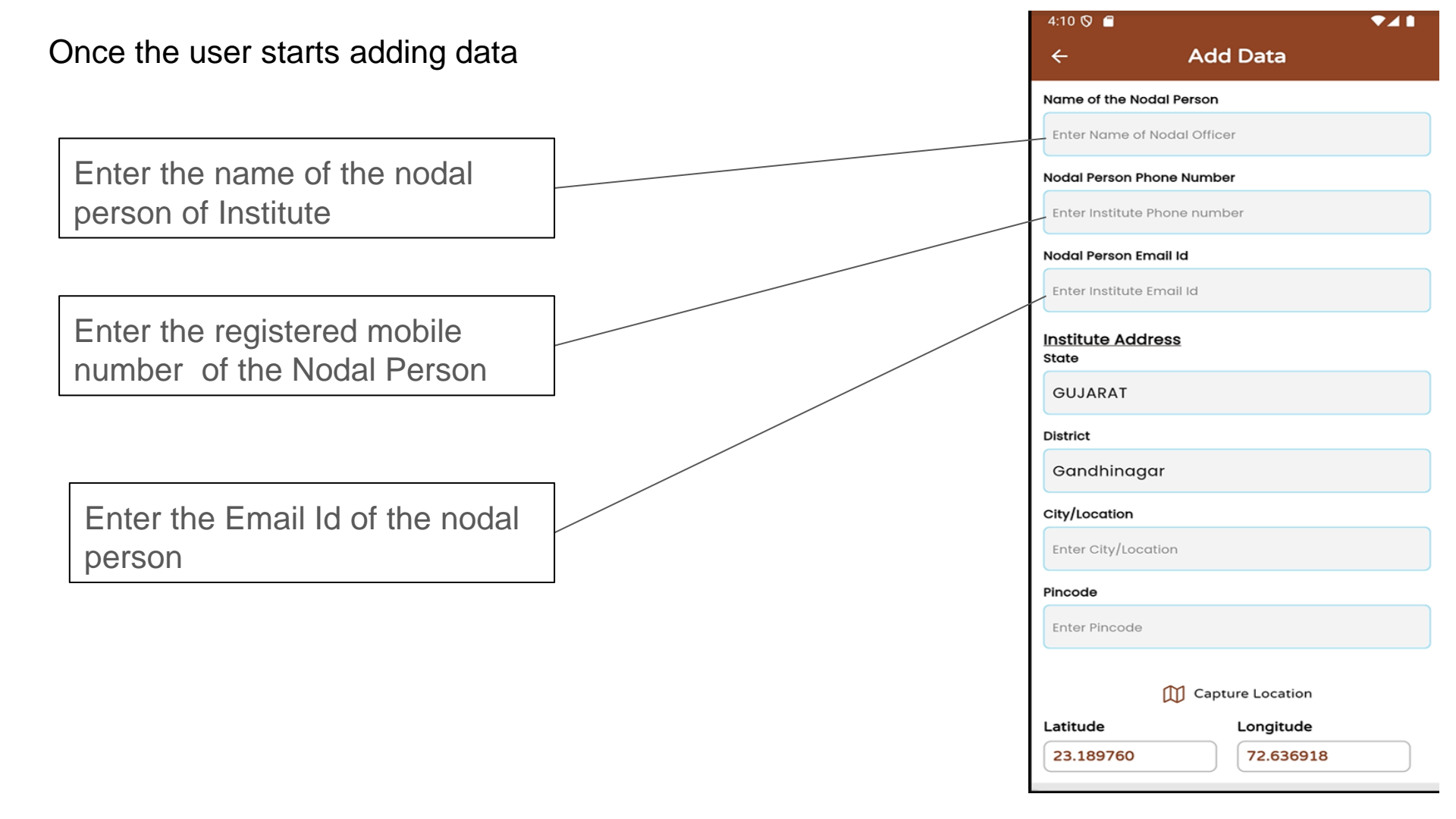

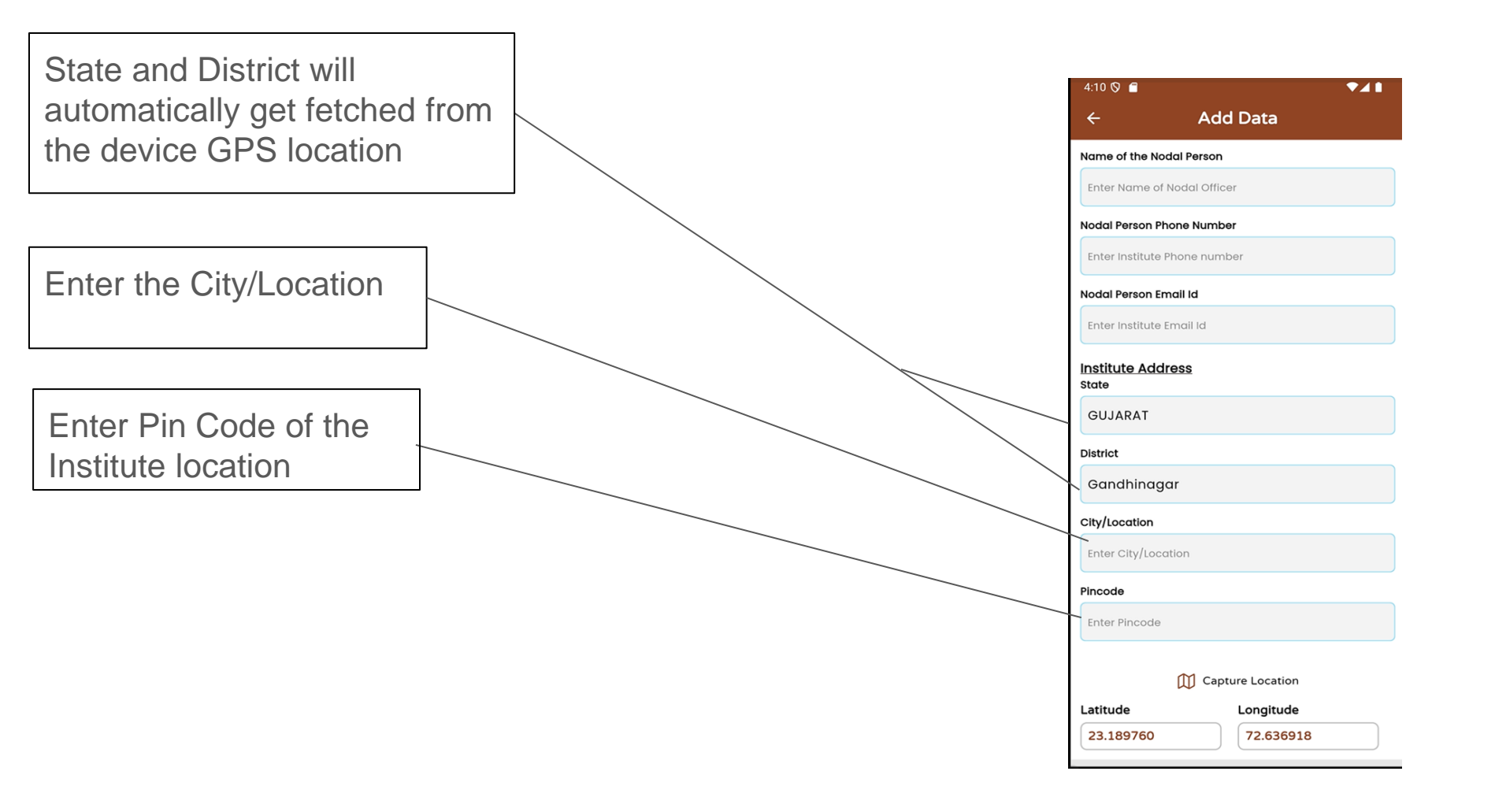

# **STEP 5: MARK THE INSTITUTE ON THE MAP**

On clicking on capture location the user will be asked to capture the data in "Point format" or "Polygon format"

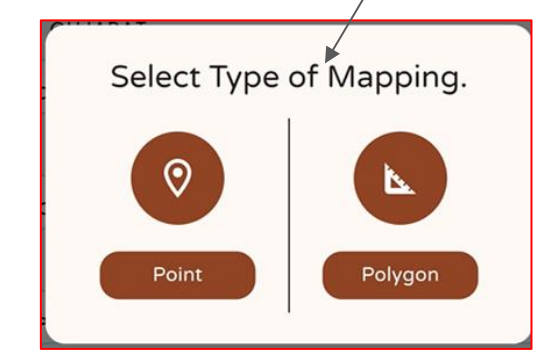

| ←                                                                                  | Add Data             |
|------------------------------------------------------------------------------------|----------------------|
| Name of the N                                                                      | lodal Person         |
| Enter Name o                                                                       | of Nodal Officer     |
| Nodal Person                                                                       | Phone Number         |
| Enter Institut                                                                     | e Phone number       |
| Nodal Person                                                                       | Email Id             |
| Enter Institute                                                                    | e Email Id           |
| Institute Ad<br>State                                                              | dress                |
| GUJARAT                                                                            |                      |
| District                                                                           |                      |
| District                                                                           |                      |
| Gandhina                                                                           | gar                  |
| Gandhina<br>City/Location                                                          | gar                  |
| Gandhina<br>City/Location<br>Enter City/Lo                                         | gar                  |
| Gandhina<br>City/Location<br>Enter City/Lo                                         | <b>gar</b><br>cation |
| Gandhina<br>City/Location<br>Enter City/Lo<br>Pincode<br>Enter Pincode             | gar<br>cation        |
| Gandhina<br>City/Location<br>Enter City/Lo<br>Pincode                              | gar<br>cation        |
| Gandhina<br>City/Location<br>Enter City/Lo<br>Pincode<br>Enter Pincode<br>Latitude | gar<br>cation        |

Once the user selects "Polygon" they can mark the multiple points across the boundary to map the location.

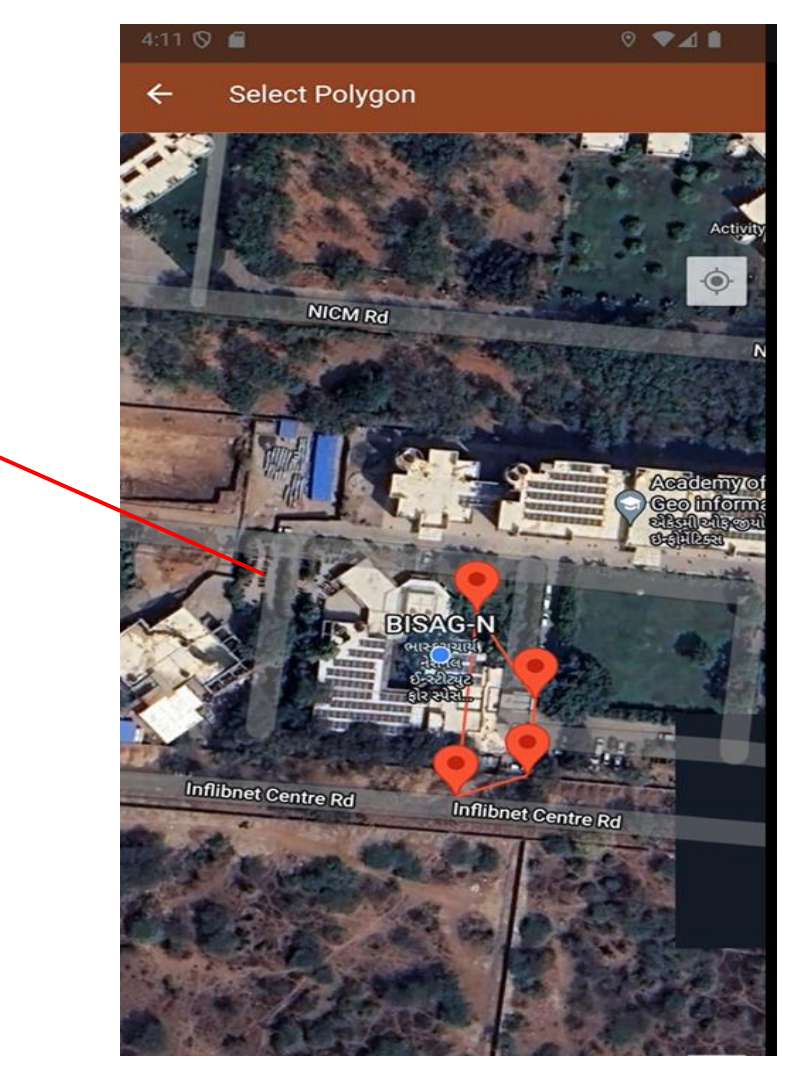

Once marking is done, Latitude and Longitude will be automatically fetched. After this, user can click on " Submit"

| <del>~</del>           | Add Data         |
|------------------------|------------------|
| Name of the N          | lodal Person     |
| Enter Name o           | of Nodal Officer |
| Nodal Person I         | Phone Number     |
| Enter Institute        | e Phone number   |
| Nodal Person I         | Email Id         |
| Enter Institute        | e Email Id       |
| Institute Ade<br>State | dress            |
| GUJARAT                |                  |
| District               |                  |
| Gandhina               | gar              |
| City/Location          |                  |
| Enter City/Loo         | cation           |
| Pincode                |                  |
| Enter Pincode          | ð                |
|                        | Capture Location |
| Latituda               | Longitudo        |

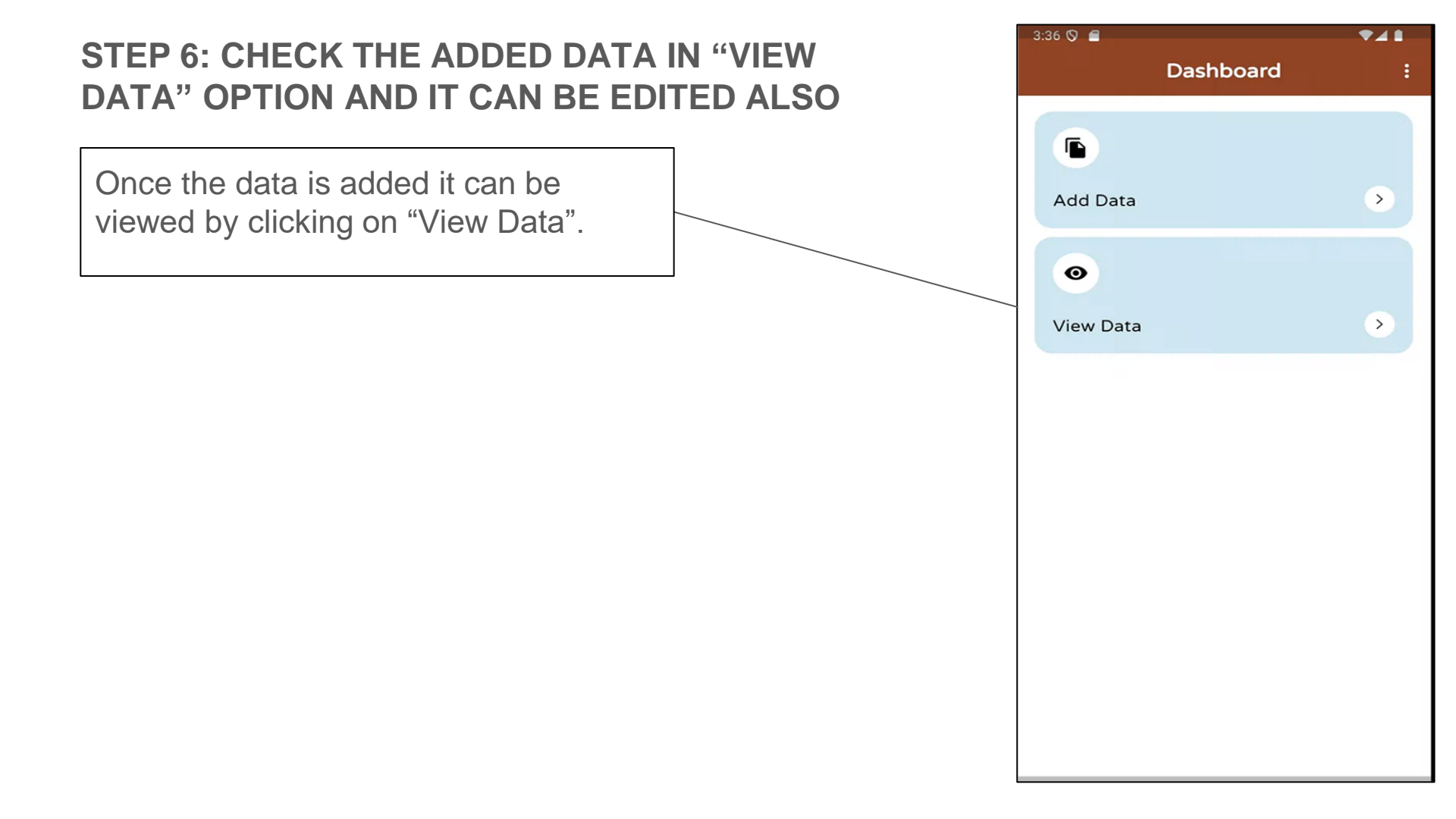

| ID                           | :11                            |
|------------------------------|--------------------------------|
| Unique ID                    | : 240473CTI00011               |
| Institute Name               | Assam Forest<br>Guards' School |
| Name Of The Nodal<br>Person  | : test                         |
| Nodal Person Phone<br>Number | :9865877686                    |
| Nodal Person Email Id        | : test@gmail.com               |
| State                        | : GUJARAT                      |
| District                     | : Gandhinagar                  |
| City                         | : gandhinagar                  |
| Pincode                      | : 38002                        |
| Latitude                     | : 23.189760                    |
| Longitude                    | :72.636918                     |
| E                            | DIT                            |

If user has to make any changes, it can be done after clicking on "Edit" option